# Guía de desactivación de cuenta AWS

Versión v1 (30-07-2014)

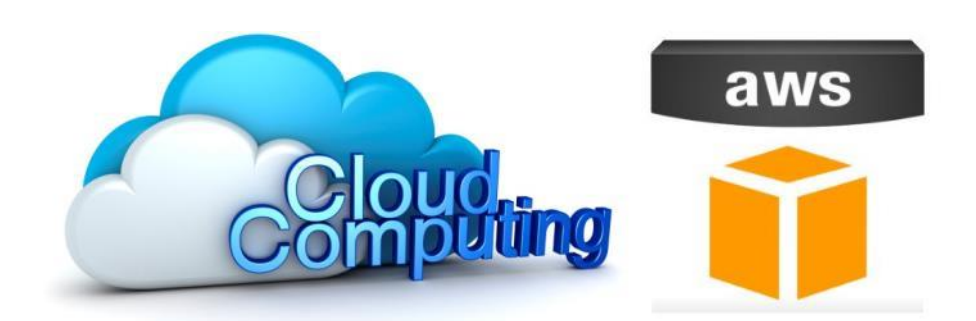

## Universidad Politécnica de Madrid

Autor:

Ramón Alcarria ramon.alcarria@upm.es

### 1. Introducción

En esta guía se describe los procedimientos para la desactivación de la cuenta de Amazon AWS.

El objetivo de esta guía es evitar cobros posteriores al año gratuito.

La sección 2 describe como comprobar que no se ha incurrido en gastos durante el curso y la sección 3 explica el procedimiento de cierre de cuenta para su desactivación completa.

### 2. Comprobación de gastos

Para comprobar si existen gastos se debe acceder a la siguiente dirección:

https://console.aws.amazon.com/billing/home#/bill

Posiblemente nos pregunte por usuario y contraseña, si no hemos abierto sesión en Amazon AWS previamente.

Una vez introducidos la página que se muestre será como la de la Figura 1. Se puede observar como para el mes de Agosto de 2014 el importe de pago a Amazon ha sido de 0€

| T Billing Management Cons ×         |                                                                                                    |                |        |  |
|-------------------------------------|----------------------------------------------------------------------------------------------------|----------------|--------|--|
| ← ⇒ C ⋒ 🔒                           | https://console.aws.amazon.com/billing/home?#/bill?year=2                                                                                         | 014&month=8    | ☆ » =  |  |
| 📬 Services 🗸 Edit 🗸 Ramon 🕇         |                                                                                                    |                |        |  |
| Dashboard<br>Bills                  | Bills                                                                                                    | * Download CSV | Print  |  |
| Cost Explorer<br>Payment<br>Methods | Summary                                                                                                    | Amount         |        |  |
| Payment<br>History                  | AWS Service Charges                                                                                                    |                | \$0.00 |  |
| Consolidated<br>Billing             | There are no invoices for the selected month.  + Expand All  Note: \$0.01 of credits have been applied across products on your bill View Products |                |        |  |
| Account<br>Settings<br>Reports      |                                                                                                    |                |        |  |
| Preferences                         | Details                                                                                                    | Tot            | Total  |  |
| Credits<br>DevPay                   | AWS Service Charges                                                                                                    |                | \$0.00 |  |
|                                     | Elastic Compute Cloud                                                                                                    |                | \$0.00 |  |
|                                     | Simple Storage Service                                                                                                    |                | \$0.00 |  |
|                                     | ▶ CT to be collected                                                                                                    |                | \$0.00 |  |
|                                     | GST to be collected                                                                                                    |                | \$0.00 |  |
|                                     | ► US Sales Tax to be collected                                                                                                    |                | \$0.00 |  |
|                                     | ▶ VAT to be collected                                                                                                    |                | \$0.00 |  |

Figura 1. Amazon AWS - Facturación

Pulsando el botón *Expand All* podemos encontrar más información sobre los servicios tarificados.

En *Payment History* (<u>https://console.aws.amazon.com/billing/home#/paymenthistory/</u>) se puede observar si ha habido una orden de pago entre dos fechas determinadas. Se debe comprobar que no se ha producido ninguna orden de pago entre las fechas del curso.

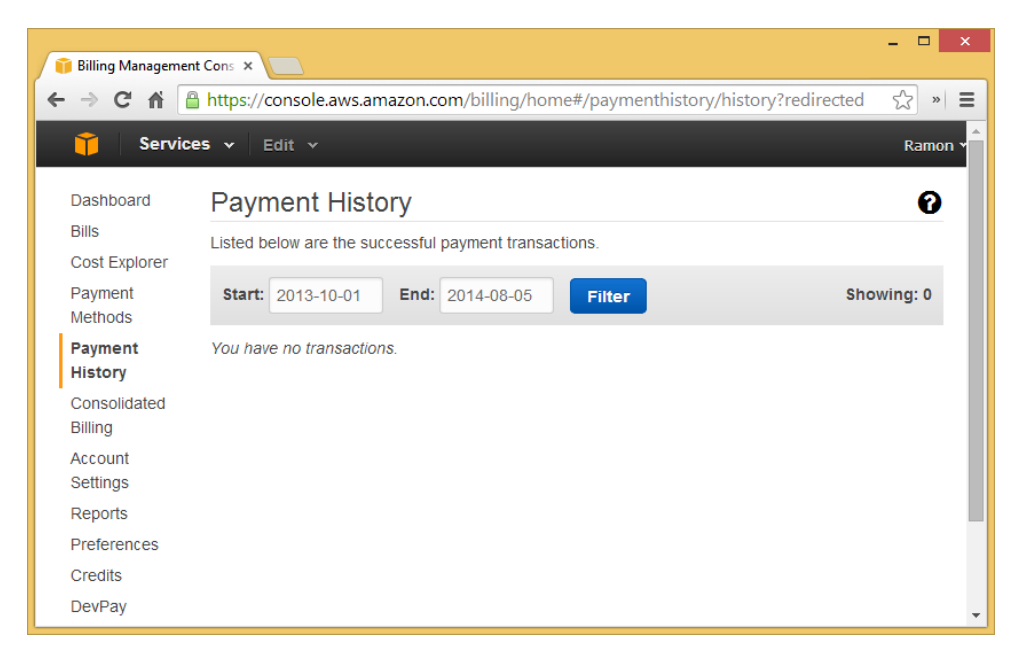

Figura 2. Amazon AWS – Historial de pagos

#### 3. Cierre de la cuenta

Para proceder al cierre de la cuenta se debe acceder a la siguiente dirección:

https://console.aws.amazon.com/billing/home?#/account

Posiblemente nos pregunte por usuario y contraseña, si no hemos abierto sesión en Amazon AWS previamente.

Una vez introducido observaremos una página que indica nuestros datos personales. Al final de la página encontraremos la sección *Close Account*, como se puede ver en la Figura 3.

|                                                                                                    | – 🗆 🗙 |  |  |
|----------------------------------------------------------------------------------------------------|-------|--|--|
| 👔 Billing Management Cons 🗙 🦲                                                                                |       |  |  |
| ← → C ↑ Lagrandian Https://console.aws.amazon.com/billing/home?#/account                                     | ☆ » = |  |  |
| Manage your tax exemption settings for VAT or US Sales tax.                                                  |       |  |  |
| US Sales Tax Exemptions                                                                                      |       |  |  |
| VAT Exemptions                                                                                               |       |  |  |
|                                                                                                    |       |  |  |
| ✓Communication Preferences                                                                                   |       |  |  |
| Click here to manage your communication preferences.                                                         |       |  |  |
|                                                                                                    |       |  |  |
| Concel Continen                                                                                              |       |  |  |
| Cancel Services                                                                                              |       |  |  |
| Click here to cancel select AWS services, such as AWS Support.                                               |       |  |  |
|                                                                                                    |       |  |  |
| ✓Close Account                                                                                               |       |  |  |
| - Lunderstand that by eliciting this shockbox. Lam willing to along my AMC account                           |       |  |  |
| Tunderstand that by clicking this checkbox, Fam wining to close my Avvs account.                             |       |  |  |
| Close Account                                                                                                |       |  |  |
|                                                                                                    |       |  |  |
|                                                                                                    |       |  |  |
| Choose language: English                                                                                     | •     |  |  |
| © 2008 - 2014, Amazon Web Services, Inc. or its affiliates, All rights reserved, Privacy Policy Terms of Use |       |  |  |
| e zere zezi, inizzen neb sernebe, neren ad unnates pin nyna readradur. En ady fordy fe                       |       |  |  |

Figura 3. Amazon AWS - Configuración de cuenta

Marcamos la casilla "I understand that by clicking this checkbox, I am willing to close my AWS account" y pulsamos el botón Close Account.

Aceptamos cualquier mensaje de confirmación que nos aparezca para terminar el proceso de cierre de cuenta.

Para cualquier consulta es necesario contactar por correo electrónico con el e-mail incluido en la primera página de esta guía.